# MP-01/SB-L008KU

# Network troubleshooting flow for problems with LAN distribution Ver 1.0

# First, check the distribution window below.

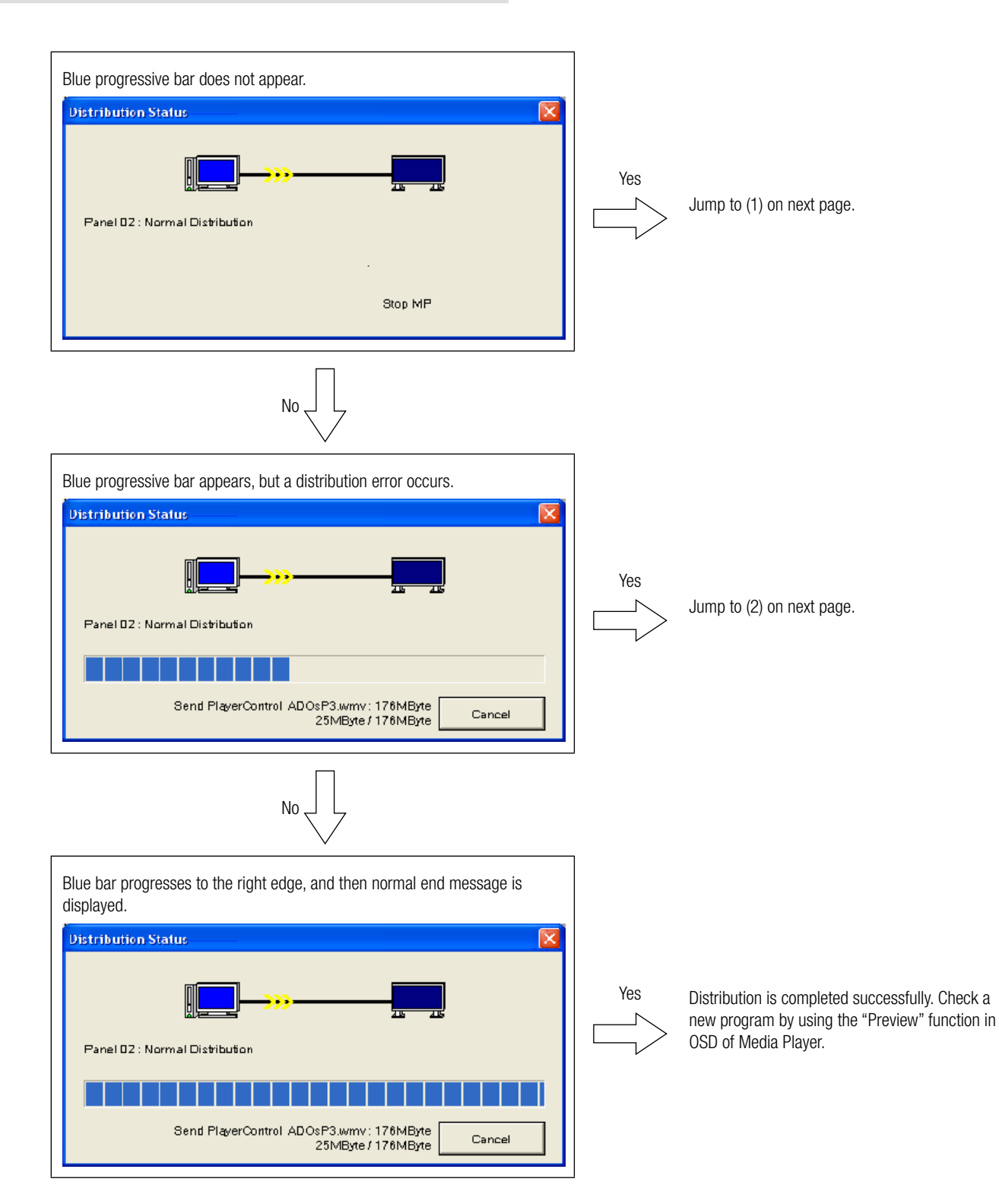

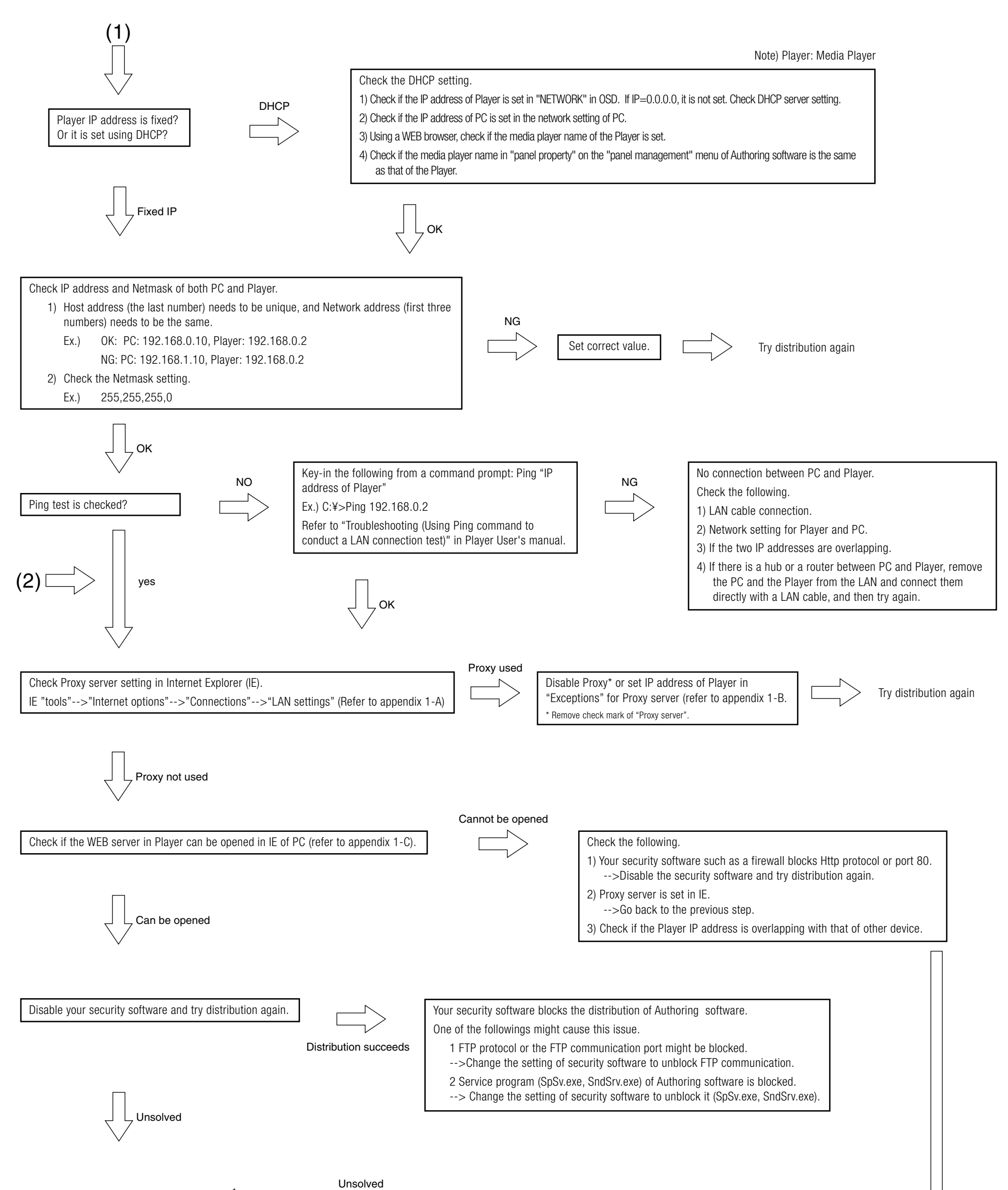

| Call support center. | < |  |
|----------------------|---|--|
|                      |   |  |

# A. How to check Proxy server setting of Internet Explorer (IE)

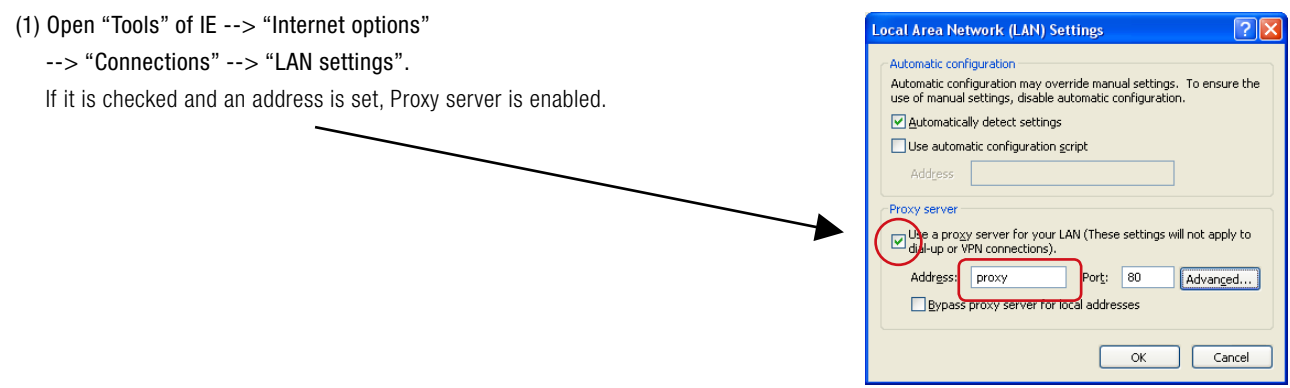

# B. How to set "IP address exceptions" for Proxy server in IE

| Click "Advanced" in "LAN setting" in IE.                                                                                                    | 1  |                    |                                                                               |     |  |
|----------------------------------------------------------------------------------------------------|----|--------------------|-------------------------------------------------------------------------------|-----|--|
| Key-in IP address of Player in the Exceptions field.                                                                                                    |    |                    |                                                                               |     |  |
| Local Area Network (LAN) Settings                                                                                                    |    | Proxy Settin       | igs                                                                           | ? 🛛 |  |
| <ul> <li>Automatic configuration</li> <li>Automatic configuration may override manual settings. To ensure to use of manual settings, disable automatic configuration.</li> </ul> | he | Servers            | pe Proxy address to use Port                                                  |     |  |
| Automatically detect settings     Use automatic configuration gcript                                                                                                    |    | Zeo                | TP:         proxy         : 80           cure:         proxy         : 80     |     |  |
| Address                                                                                                    |    | ETF<br><u>G</u> OJ | proxy         :         80           pher:         proxy         :         80 |     |  |
| Use a progy server for your LAN (These settings will not app.<br>dial-up or VPN connections).                                                                                    |    | Sog                | zks: : :                                                                      |     |  |
| Addrgss: proxy Port: 80 Advanced Bypass proxy server for local addresses                                                                                                    |    | Exceptions -       | not use proxy server for addresses beginning with                             | h:  |  |
| ОК Сапсе                                                                                                    | 1  |                    | e semicolons ( ; ) to separate entries.                                       |     |  |
|                                                                                                    |    |                    | OK Canc                                                                       | :el |  |

## C. How to connect to the WEB server in Player

1) Startup the Internet Explorer on the computer, and input the Static IP address set in the authoring software after the "http://" in the address bar.

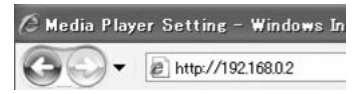

- 2) If the user name and password screen are displayed, input the user name: default and password: 0000.
- 3) Confirm that the setting screen is displayed.

#### NOTE:

The Media Player setting can be confirmed on the WEB setting screen.

#### CAUTION:

It may not be properly displayed on a browser other than Internet Explorer.

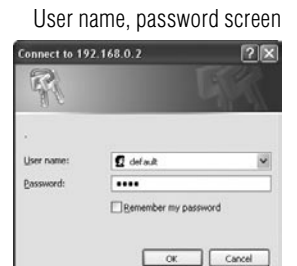

#### WEB setting screen

| Media Player Setting                          |
|-----------------------------------------------|
| System Dote Network Log Timer Configure Video |
| System Status                                 |
| Player Name                                   |
| Playor Name: DS348000e9 Diarge Player Name    |
| Device Name                                   |
| Device Name: DS348000e9                       |
| Firmware Version                              |
| Library Version, V9.6                         |
| Kernel Version, V3.7                          |
| Loeder Version V3.2                           |
| MCU Version V3.5                              |
| Storage Info                                  |
| Free: 1 7GB                                   |
| Available: 1.8GB                              |
| Web Version                                   |
| Version: v3.2.0427                            |
| Load Default                                  |
| Factory Reset                                 |

# <MP-01/SB-L008KU LAN specifications for Distribution>

# (1)Protocol: HTTP for Player control and FTP passive mode for file distribution

# (2) Port No.

## ■Http protocol

Source (PC) port no.: arbitrary port number (1024 to 65535) Destination (MP-01) port no.: 80H

## ■FTP protocol

## •For FTP Control

Source (PC) port no.: arbitrary port number (1024 to 65535) Destination (MP-01) port no.: 21H

#### •For FTP data

Source (PC) port no.: arbitrary port number (1024 to 65535) Destination (MP-01) port no.: arbitrary port number (1024 to 65535)

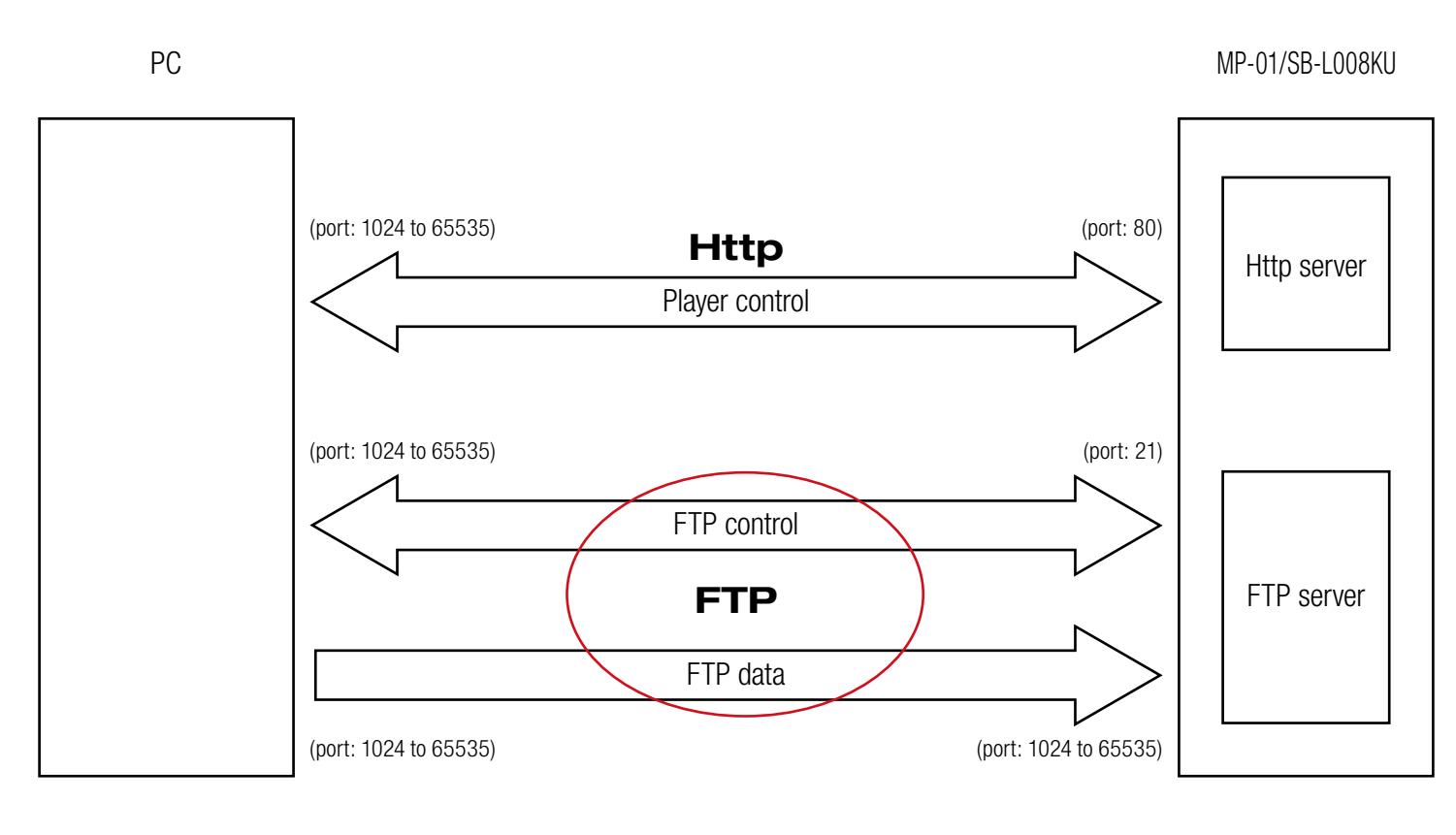

# Appendix 2